## Remove Module Title in Moodle Course

Last Modified on 08/10/2020 5:07 pm EDT

To remove title from module in Moodle course:

- 1. Open the course
- 2. Select Editing On
- 3. Scroll to the module you want to edit
- 4. To remove the section title, select the pencil icon next to the module title. When the tile box opens, remove the text. Then type the space bar a few time to add 2-3 spaces, hit enter. This will remove the text.